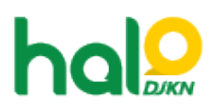

Knowledgebase > Join Domain > Tata cara login menggunakan akun LAPS untuk join domain ulang

## Tata cara login menggunakan akun LAPS untuk join domain ulang

Agent 108 DJKN - 2022-03-08 - Join Domain

Berikut adalah tata cara login menggunakan akun LAPS untuk join domain ulang:

- 1. Nyalakan komputer hingga muncul tampilan login Windows.
- 2. Pilih "Other User" pada halaman login Windows.
- 3. Masukkan username ".\KEMENKEU-Access".
- 4. Masukkan password LAPS yang diberikan.

## Contoh:

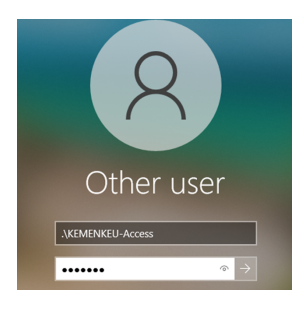